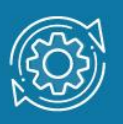

# Пример настройки Management VLAN через Web-интерфейс

Настройки коммутатора по умолчанию позволяют подключить рабочую станцию к любому порту Ethernet и получить доступ к интерфейсу управления коммутатором. Это связано с тем, что все порты Ethernet входят в VLAN 1 (default VLAN). При создании в локальной сети нескольких подсетей с использованием VLAN, управление коммутатором может осуществляться из любой VLAN. Это может создать опасность получения доступа к коммутатору неавторизованных пользователей. Для исключения подобных действий в коммутаторах D-Link реализована функция Management VLAN.

Management VLAN (VLAN управления) – это подсеть, которая используется только для управления сетевыми устройствами. Основное назначение Management VLAN – повышение сетевой безопасности. Когда весь трафик управления находится в отдельной VLAN, неавторизованным пользователям труднее отслеживать его и выполнять вредоносные действия в сети. Рабочая станция администратора, с которой выполняется управление коммутаторами, должна находиться в этой подсети. По умолчанию функция Management VLAN не активирована. При ее активации VLAN 1 (default VLAN) становится управляющей VLAN, которую сделать управляющей.

# Примечание к настройке

Рассматриваемый пример настройки подходит для следующих серий коммутаторов: DES-1100, DGS-1100, DES-1210, DGS-1210/C1, DIS-200G.

# Задача

Ограничить доступ к управлению коммутатором.

Для повышения безопасности сети требуется создать отдельную VLAN, которую настроить в качестве Management VLAN. Для VLAN управления рекомендуется использовать редко встречающийся идентификатор, например 83. Порт, к которому подключено рабочее место администратора, сделать членом этой VLAN. Рассмотрим два примера настройки.

# Пример 1

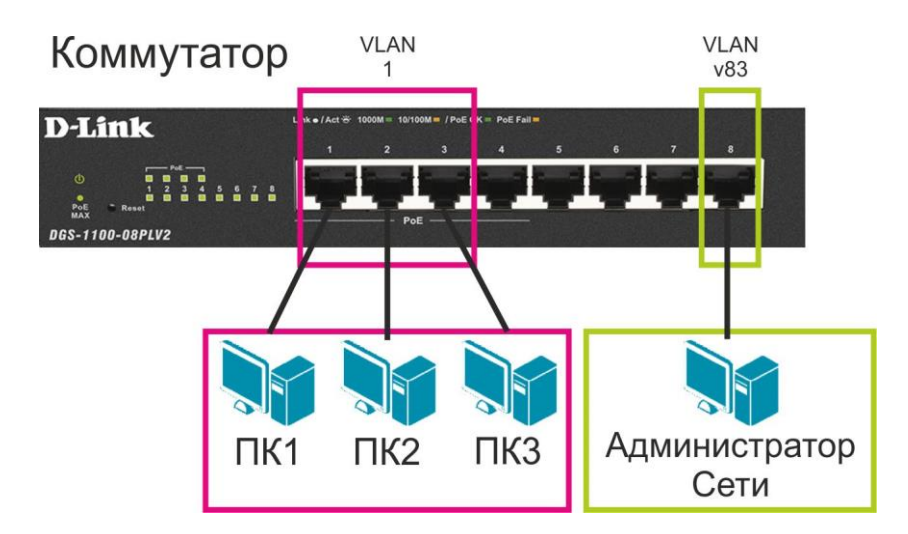

Рис. 1 Схема сети для примера 1

1. Подключитесь к Web-интерфейсу коммутатора.

### Примечание

IP-адрес компьютера, с которого осуществляется вход в Web-интерфейс, должен принадлежать той же подсети, что и IP-адрес интерфейса управления коммутатором. По умолчанию IP-адрес управления коммутатором – **10.90.90.90/8**.

2. В поле **Password** введите пароль (по умолчанию – admin).

#### Примечание

Пароль чувствителен к регистру.

3. Создайте VLAN v83, которая будет использоваться для управления коммутатором (порядок настройки VLAN 802.1Q можно узнать <u>здесь</u>). Добавьте порт 8 как немаркированный (untagged) в VLAN v83. Проверьте созданные VLAN.

| DGS-1100-08PLV2                                                                                                    | × +                             |           |                                                           |                   |                                     | - 0                                  | ×      |
|----------------------------------------------------------------------------------------------------|---------------------------------|-----------|-----------------------------------------------------------|-------------------|-------------------------------------|--------------------------------------|--------|
| ← → C @ ▲ He6e                                                                                                    | езопасно   10.90.90.90          |           |                                                           | 0 to              | ► G 12                              | @ (2)                                |        |
| Building Networks for Peopl                                                                                                    | e<br>e Help -                   |           |                                                           |                   | in as. admin - 10.90.90.91          |                                      | Logout |
| DGS-1100-08PLV2                                                                                                    | IEEE 802.1Q VLAN<br>802.1Q VLAN |           |                                                           |                   |                                     |                                      |        |
| POB<br>POB<br>POL<br>POL<br>POL<br>POL-Based VLAN<br>Management VLAN                                                                                                    | ( Maximum Entries :32 )         | VLAN Name | Untagged VLAN Ports<br>eth1.eth2.eth3.eth4.eth5.eth6.eth7 | Tagged VLAN Ports | Add VID Pr<br>VLAN Rename<br>Rename | /ID settings<br>Delete VID<br>Delete |        |
| Analogenter ULAN     Analogenter ULAN     Surveillance VLAN     Surveillance VLAN     Surveillance     Surveillance     Sur |                                 | v83       |                                                           |                   | Rename                              |                                      |        |

4. Назначьте управляющую VLAN (Management VLAN). Для этого в меню слева выберите L2 Features -> VLAN -> Management VLAN. Активируйте функцию, нажав радиокнопку Enabled. Выберите в выпадающем списке VID значение 83. В поле VLAN Name отобразится имя VLAN v83. Нажмите Apply.

| DGS-1100-08PLV2     G    A Hofe                                                                                                    | × +                                                                                                    |    | - 0 X                                               |
|----------------------------------------------------------------------------------------------------|----------------------------------------------------------------------------------------------------|----|-----------------------------------------------------|
| D-Link<br>Building Networks for Peopl                                                                                                    | e                                                                                                    |    | 10 L= W                                             |
| Save     Tools       D 03-1100-005FU/2       Imagement       Imagement | Help     IEEE 802.1Q Management VLA     Management VLAN     Management VLAN     VID     VLAN Name     Note: When 802.10 Management VLAN | AN | Logged in as "admin" - 10.90.90.91 🕜 Logod<br>Apply |

| DGS-1100-08PLV2                                                                                                    | × +                                                                                                 |                                                                     |                 |      |     |             |            | -        | 0           | ×     |
|----------------------------------------------------------------------------------------------------|----------------------------------------------------------------------------------------------------|---------------------------------------------------------------------|-----------------|------|-----|-------------|------------|----------|-------------|-------|
| ← → C @ ▲ He6e                                                                                                    | зопасно   10.90.90.90                                                                               |                                                                     |                 |      | 0 4 | 4 6         | 3          | £≞ @     |             |       |
| <b>D-Link</b><br>Building Networks for Peopl                                                                                                    | e<br>e Help -                                                                                       |                                                                     |                 |      | •   | ogged in as | admin - 10 | 90 90 91 | <b>12</b> 1 | ogout |
| DGS-1100-08PLV2                                                                                                    | IEEE 802.1Q Management VLAN                                                                         |                                                                     |                 | <br> |     |             |            |          |             |       |
| Big     System       Big     Management       Big     VLAN       Big     VLAN       Big     VLAN       Big     VLAN       Big     VLAN       Big     VLAN       Big     VLAN       Big     VLAN       Big     VLAN       Big     VLAN       Big     VLAN       Big     VLAN       Big     VLAN       Big     Secondra       Big     Secondra       Big     Secondra       Big     Secondra       Big     Green | Management VLAN<br>Management VLAN<br>VID<br>VLAN Name<br>Note: When 802.10 Management VLAN is enab | Enabled Disable     B3     d3     ed, the 802 10 VLAN should be ena | d<br>bled first |      |     |             |            |          | pply        |       |

5. Сохраните настройки коммутатора, нажав в левом верхнем углу Save -> Save Configuration, а в рабочей области справа – Apply.

| DGS-1100-08PLV2 ×                             | +                                                                   |                 |           |           | -     | 0     | ×   |
|-----------------------------------------------|---------------------------------------------------------------------|-----------------|-----------|-----------|-------|-------|-----|
| ← → C ⋒ ▲ Heбesona                            | асно   10.90.90.90                                                  | D               | ŵ         | £≣        | œ (   | 8     |     |
| <b>D-Link</b><br>Building Networks for People |                                                                     |                 |           |           |       |       |     |
| 📑 Save 🗸 🛛 🙀 Tools 🖌 🔹 🌒                      | Help 👻                                                              | 🔮 Logged in as: | admin - 1 | 0.90.90.9 |       | 🦉 Log | out |
| Save Configuration                            | Save Configuration                                                  |                 |           |           |       |       |     |
| System     Management                         | Save Configuration                                                  |                 |           |           |       |       |     |
| E L2 Features                                 | Disease states the "Apply" hulles to anis autions collings to flash |                 | 1         |           |       |       |     |
| E FDB                                         | Prease press the Apply button to save system settings to nash.      |                 |           |           | Apply |       |     |
| - 802.1Q VLAN                                 |                                                                     |                 |           |           |       |       |     |
|                                               |                                                                     |                 |           |           |       |       |     |
| Asymmetric VLAN                               |                                                                     |                 |           |           |       |       |     |
| Voice VLAN                                    |                                                                     |                 |           |           |       |       |     |
| Spanning Tree     Southask Detection          |                                                                     |                 |           |           |       |       |     |
| Link Aggregation                              |                                                                     |                 |           |           |       |       |     |
| E I L2 Multicast Control     E Cons           |                                                                     |                 |           |           |       |       |     |
| ⊕ j Security                                  |                                                                     |                 |           |           |       |       |     |
| E Monitoring                                  |                                                                     |                 |           |           |       |       |     |
| E Green                                       |                                                                     |                 |           |           |       |       |     |
|                                               |                                                                     |                 |           |           |       |       |     |
|                                               |                                                                     |                 |           |           |       |       |     |
|                                               |                                                                     |                 |           |           |       |       |     |
|                                               |                                                                     |                 |           |           |       |       |     |
|                                               |                                                                     |                 |           |           |       |       |     |
|                                               |                                                                     |                 |           |           |       |       |     |
|                                               |                                                                     |                 |           |           |       |       |     |
|                                               |                                                                     |                 |           |           |       |       |     |
|                                               |                                                                     |                 |           |           |       |       |     |
|                                               |                                                                     |                 |           |           |       |       |     |
|                                               |                                                                     |                 |           |           |       |       |     |
|                                               |                                                                     |                 |           |           |       |       |     |
|                                               |                                                                     |                 |           |           |       |       |     |

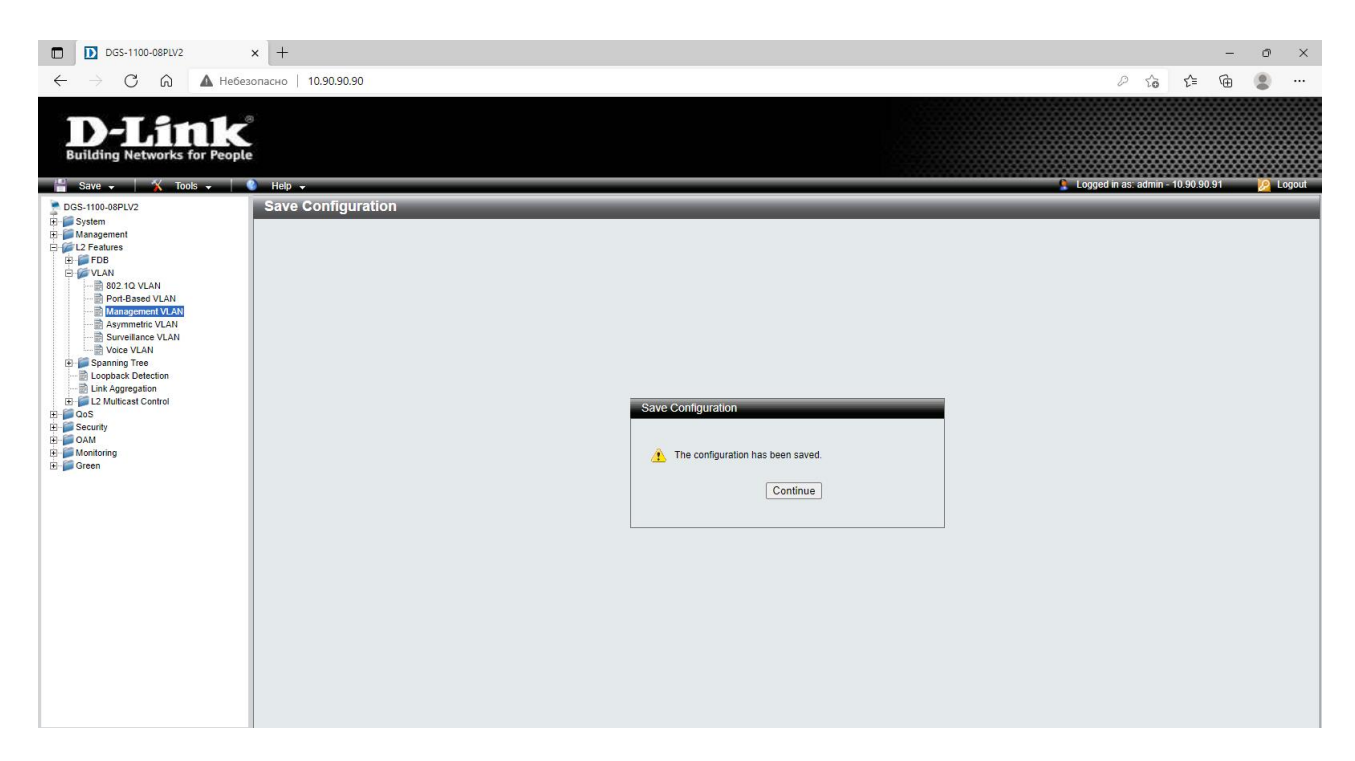

6. Проверьте возможность подключения к Web-интерфейсу коммутатора с любого компьютера из любой VLAN. При правильной настройке подключиться к Webинтерфейсу коммутатора можно только из VLAN v83.

# Пример 2

Рассмотрим пример, когда управляемые коммутаторы соединены между собой через магистральные порты.

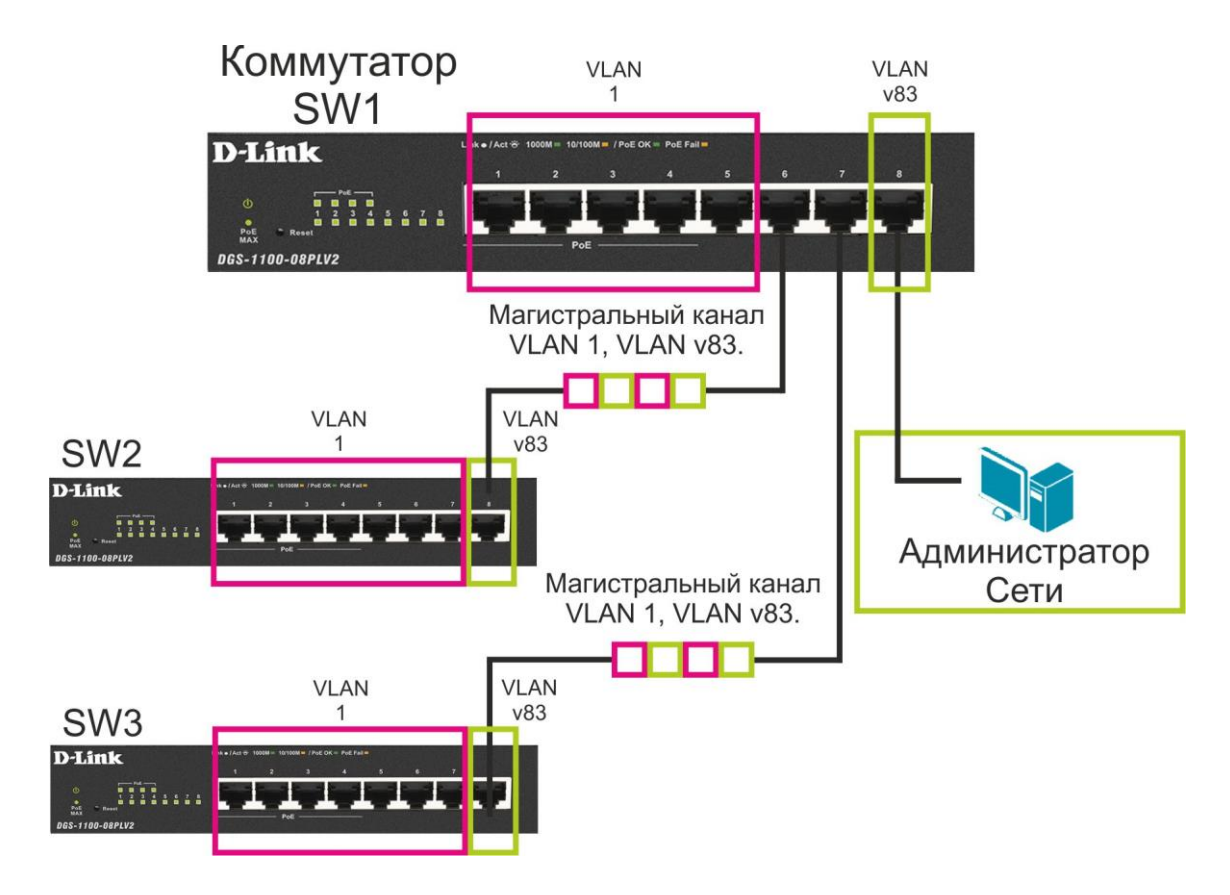

Рис.2 Схема сети для примера 2

1. Для подключения к Web-интерфейсу каждого коммутатора выполните действия, указанные в пп. <u>1</u> и <u>2</u> первого примера настройки.

2. Установите для каждого коммутатора свой уникальный IP-адрес из одной подсети. Например: 10.90.90.92/8, 10.90.90.93/8, 10.90.90.94/8.

Для этого в меню слева выберите System -> System Information Settings -> IPv4 Interface. Введите IP-адрес и маску подсети, затем нажмите - Apply.

| DGS-1100-08PLV2                               | × +                                            | - 0 ×                                     |
|-----------------------------------------------|------------------------------------------------|-------------------------------------------|
| ← → C ⋒ ▲ He6es                               | рпасно   10.90.90.90                           | 2 to 1 to 1 to 1 to 1 to 1 to 1 to 1 to   |
| <b>D-Link</b><br>Building Networks for People | Heitz •                                        | Lopped In as: summ - 10 90 90 91 💋 Lopput |
| DGS-1100-08PLV2                               | IPv4 Interface                                 |                                           |
| System      System Information Settings       | IPv4 Interface                                 |                                           |
| Pot Configuration                             | Static O DHCP                                  |                                           |
| PoE     Management                            | IP Address 10, 90, 90, 92<br>Mask 255, 0, 0, 0 |                                           |
| E L2 Features     GoS                         | Gateway 0, 0, 0, 0                             |                                           |
| CAM                                           | DHCP Retry Time (5-120) 7 times                |                                           |
| E Green                                       | Note: DHCP default retry interval: 5 seconds   | Apply                                     |
|                                               |                                                |                                           |
|                                               |                                                |                                           |
|                                               |                                                |                                           |
|                                               |                                                |                                           |
|                                               |                                                |                                           |
|                                               |                                                |                                           |
|                                               |                                                |                                           |
|                                               |                                                |                                           |
|                                               |                                                |                                           |
|                                               |                                                |                                           |
|                                               |                                                |                                           |
|                                               |                                                |                                           |

3. Создайте VLAN v83 на каждом коммутаторе, которая будет использоваться для управления всеми коммутаторами. Все магистральные порты на каждом коммутаторе должны быть добавлены в VLAN v83 как маркированные (tagged). Порт коммутатора SW1, к которому подключена рабочая станция администратора, должен быть добавлен в VLAN v83 как немаркированный (untagged).

#### Настройки VLAN на коммутаторе SW1:

| DGS-1100-08PLV2                                                                                                    | × +                                    |                  |                                                                                                    |                                               |                                       | - 0                                | ×      |
|----------------------------------------------------------------------------------------------------|----------------------------------------|------------------|----------------------------------------------------------------------------------------------------|-----------------------------------------------|---------------------------------------|------------------------------------|--------|
|                                                                                                    | 0.90.90.92                             |                  |                                                                                                    | A                                             | G   ☆                                 | ۵ (                                |        |
| <b>D-Link</b><br>Building Networks for Peo                                                                                                    | e Han -                                |                  |                                                                                                    | C Loosed a                                    | ras" admin - 10 90 90                 | 91 0                               | Taggid |
| DGS-1100-08PLV2                                                                                                    | IEEE 802.1Q VLAN                       |                  |                                                                                                    |                                               |                                       | ×                                  |        |
| System     Management     L2 Features     B    FDB                                                                                                    | 802.1Q VLAN<br>( Maximum Entries :32 ) |                  |                                                                                                    |                                               | Add VID                               | PVID settings                      |        |
| B: POB<br>VLAN<br>Charles See VLAN<br>Charles See VLAN<br>Surveillance VLAN<br>Surveillance VLAN<br>Su | ( Maximum Entries .32 )                | VLAN Name<br>v83 | Untagged VLAN Ports<br>effn (efficiency) efficiency<br>efficiency)<br>efficiency<br>efficiency<br>effic | Tagped VLAN Ports<br>efficient?<br>efficient? | VLAN Renare<br>VLAN Renare<br>Renarne | e Delete VI<br>Delete VI<br>Delete |        |
|                                                                                                    |                                        |                  |                                                                                                    |                                               |                                       |                                    |        |

#### Настройки VLAN на коммутаторах SW2, SW3:

| DGS-1100-08PLV2                              | ×  +                    |           |                                     |                   |                              | - 0          | ×     |
|----------------------------------------------|-------------------------|-----------|-------------------------------------|-------------------|------------------------------|--------------|-------|
| ← → Ĉ @ 10.9                                 | 0.90.93                 |           |                                     | Þ                 | <ul> <li>G &lt; ☆</li> </ul> | @ 🙎          |       |
| <b>D-Link</b><br>Building Networks for Peopl | S<br>Le<br>Nep -        |           |                                     | 🔓 Logged I        | 1 as admin - 10.90.90.9      |              | ogout |
| DGS-1100-08PLV2                              | IEEE 802.1Q VLAN        |           |                                     |                   |                              |              |       |
| E System                                     | 1002 40 MILAN           |           |                                     |                   |                              |              | _     |
| E G L2 Features                              | 802.10 VLAN             |           |                                     |                   |                              |              |       |
| E FDB                                        | ( Maximum Entries :32 ) |           |                                     |                   | Add VID P                    | VID settings | 1     |
| 802.10 VLAN                                  | VID                     | VLAN Name | Untagged VLAN Ports                 | Tagged VLAN Ports | VLAN Rename                  | Delete VID   |       |
| Port-Based VLAN                              | 1                       | v02       | eth1,eth2,eth3,eth4, eth5,eth6,eth7 | (eth8<br>oth8     | Rename                       | Delete       |       |
| Asymmetric VLAN                              | 92                      | 403       |                                     | euro              | Rename                       | Delece       |       |
| Voice VLAN                                   |                         |           |                                     |                   |                              |              |       |
| E Spanning Tree                              |                         |           |                                     |                   |                              |              |       |
| Link Aggregation                             |                         |           |                                     |                   |                              |              |       |
| E L2 Multicast Control      OoS              |                         |           |                                     |                   |                              |              |       |
| E Security                                   |                         |           |                                     |                   |                              |              |       |
| OAM     Monitoring                           |                         |           |                                     |                   |                              |              |       |
| 🖭 📁 Green                                    |                         |           |                                     |                   |                              |              |       |
|                                              |                         |           |                                     |                   |                              |              |       |
|                                              |                         |           |                                     |                   |                              |              |       |
|                                              |                         |           |                                     |                   |                              |              |       |
|                                              |                         |           |                                     |                   |                              |              |       |
|                                              |                         |           |                                     |                   |                              |              |       |
|                                              |                         |           |                                     |                   |                              |              |       |
|                                              |                         |           |                                     |                   |                              |              |       |
|                                              |                         |           |                                     |                   |                              |              |       |
|                                              |                         |           |                                     |                   |                              |              |       |
|                                              |                         |           |                                     |                   |                              |              |       |
|                                              |                         |           |                                     |                   |                              |              |       |
|                                              |                         |           |                                     |                   |                              |              |       |
|                                              |                         |           |                                     |                   |                              |              |       |

4. Назначьте VLAN v83 управляющей на всех коммутаторах, порядок действий аналогичен пункту <u>4</u> настроек для первого примера.

5. Сохраните настройки на всех коммутаторах

#### Примечание

Данное действие после выполнения пункта 4, возможно только с рабочего места администратора сети.

6. Проверьте возможность подключения к Web-интерфейсу коммутаторов с любого компьютера из любой VLAN. При правильных настройках управление возможно только с рабочего места администратора, находящегося в VLAN v83.